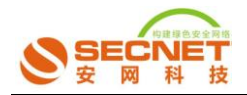

## 如何查找服务端 ip 和端口

## 第一节、找服务端端口的步骤:

一、把主机上的应用程序全部退出,如:QQ、360杀毒软件等

二、在路由上做规则

以找《寻仙》游戏端口为例:

路由上具体规则的步骤如下:

3. 登陆路由器界面—防火墙设置—访问控制设置—控制方式(允许规则之外的通过),
 点击提交,保存设置,界面配置如下图:

|           | 77                             |
|-----------|--------------------------------|
| 安网欢迎悠     |                                |
| ◎ 系统信息    | 3                              |
| ◎ 基本设置    | 空 控制方式 で 访问規則                  |
| ◎ 智能流控    |                                |
| ◎ 行为管理    | □□□12###927式。□元计规则之外的通过 □ 读文 4 |
| ◎ 高级管理    |                                |
| ◎ 认证服务器   |                                |
| ◎ 防火墙设置 1 |                                |
| 边问控制该直    |                                |
|           |                                |
| DDoS防御    |                                |
| ARP防御     |                                |
| ◎ VPN服务器  |                                |
| ◎ 系统工具    |                                |
| ◎ 保存设置 5  | Copyright 2010 安网科技            |
|           |                                |

2、登陆路由界面—防火墙设置—访问控制设置—访问规则,做一条禁止全部的规则,

状态:激活开启日志 描述:禁止所有(自定义) 控制方式:禁止通过 执行顺序:5(大于1,以便后面做规则冲突)

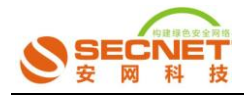

## 其他选择不做任何设置,点击添加,保存设置

配置界面如下图:

| 安网欢迎您                                    | 🔜 控制方式 📃 访问规则                                   |                       |  |  |  |  |  |
|------------------------------------------|-------------------------------------------------|-----------------------|--|--|--|--|--|
| ◎ 系统信息                                   |                                                 |                       |  |  |  |  |  |
| <ul> <li>基本设置</li> </ul>                 |                                                 |                       |  |  |  |  |  |
| <ul> <li></li></ul>                      | 描述: 禁止所有                                        |                       |  |  |  |  |  |
| <ul> <li>○ 行为管理</li> </ul>               | 控制方式: 禁止通过 🖌                                    |                       |  |  |  |  |  |
| <ul> <li>         ⑥ 高级管理     </li> </ul> | 执行顺序: 18 (1-65535) 值越小越先被执行。                    |                       |  |  |  |  |  |
| <ul> <li>◎ 认证服务器</li> </ul>              | 主机IP地址范围: (为空:表示对该规定所有内部IP有效)                   | ——(为空:表示对该规定所有内部IP有效) |  |  |  |  |  |
| ◎ 防火墙设置                                  | 远端地址范围(基于IP): (可以为全)                            |                       |  |  |  |  |  |
| 访问控制设置                                   | 远端地址范围(基于城名): (可以为空)                            |                       |  |  |  |  |  |
| 连接数控制                                    |                                                 |                       |  |  |  |  |  |
| DDoS防御                                   | 基于时间控制: □ 启用                                    |                       |  |  |  |  |  |
| ARP防御                                    |                                                 |                       |  |  |  |  |  |
| ◎ VPN服务器                                 | 添加         修改         取消                        |                       |  |  |  |  |  |
| <ul> <li>◎ 系统工具</li> </ul>               |                                                 | 14000001              |  |  |  |  |  |
| (1) 伊友语罢                                 | では、加水信息、行力、抗行動分・口志、内静土机泡出、近端内弛出、近端のNS泡出、防火、基丁可用 | 腔制 操作                 |  |  |  |  |  |
|                                          | 启用   祭止所有   祭止   10   是   OFF                   | - 📝 💟                 |  |  |  |  |  |
|                                          |                                                 | 刷新                    |  |  |  |  |  |

3、 登陆到路由界面—系统信息—系统日志—访问控制,刷新并删除掉日志(多次刷新直
 到不再有日志出现为止),如下图:

| 网欢迎您   |    |       |          |                |            |                   |                   |                  |                          |      |
|--------|----|-------|----------|----------------|------------|-------------------|-------------------|------------------|--------------------------|------|
| 系统信息 1 |    |       |          |                |            |                   | 3                 |                  |                          |      |
| 系统状态   | 承到 | 旧志    | 《 建 以 击  | <b>DDOS</b> 日志 | PPPOE 日志   | 心門控制              | ARP日志             | 通行日志             |                          |      |
| 网络状态   | 编号 |       | 时间       |                |            |                   | 事件                |                  |                          |      |
| 内网监控   | 0  | 09-09 | 14:20:39 |                | 规则 禁止所有 禁止 | 协议TCP,本地          | (192.168.0.100:40 | 02) 远端(220.181.1 | 12.143:80                |      |
| 天健田白   | 1  | 09-09 | 14:20:45 |                | 规则 禁止所有 禁止 | 协议TCP,本地          | (192.168.0.100:40 | 02) 远端(220.181.1 | 12.143:80                |      |
|        | 2  | 09-09 | 14:20:47 |                | 规则 禁止所有 禁止 | 协议TCP, 本地         | (192.168.0.100:40 | 05) 远端(123.125.1 | 15.150:80 <mark>)</mark> |      |
| 策略日志   | 3  | 09-09 | 14:20:50 |                | 规则 禁止所有 禁止 | 协议TCP,本地          | (192.168.0.100:40 | 05) 远端(123.125.1 | 15.150:80)               |      |
| 系統日志 2 | 4  | 09-09 | 14:20:56 |                | 规则 禁止所有 禁止 | 协议TCP,本地          | (192.168.0.100:40 | 05) 远端(123.125.1 | 15.150:80                |      |
| 基本设置   | 5  | 09-09 | 14:21:08 |                | 规则 禁止所有 禁止 | 协议TCP, 本地         | (192.168.0.100:40 | 10) 远端(220.181.1 | 12.143:80 <mark>)</mark> |      |
| 智能流控   | 6  | 09-09 | 14:21:11 |                | 规则 禁止所有 禁止 | 协议TCP,本地          | (192.168.0.100:40 | 10) 远端(220.181.1 | 12.143:80 <mark>)</mark> |      |
| 行为管理   | 7  | 09-09 | 14:21:17 |                | 规则 禁止所有 禁止 | 协议TCP,本地          | (192.168.0.100:40 | 10) 远端(220.181.1 | 12.143:80 <mark>)</mark> |      |
| 言证 萨理  | 8  | 09-09 | 14:21:29 |                | 规则 禁止所有 禁止 | 协议TCP,本地          | (192.168.0.100:40 | 15) 远端(220.181.1 | 11.148:80 <mark>)</mark> |      |
| 高级管理   | 9  | 09-09 | 14:21:32 |                | 规则 禁止所有 禁止 | 协议TCP,本地          | (192.168.0.100:40 | 15) 远端(220.181.1 | 11.148:80 <mark>)</mark> |      |
| 认证服务器  |    |       |          |                | #.         | 300 条记录 当         | 前 1/30 页 第一       | 页 上一页 下-         | -而 最后而                   | 前往第  |
| 防火墙设置  |    |       |          |                |            |                   |                   |                  |                          |      |
| VPN服务器 |    |       |          | <b>*</b>       | 这此盾有的日志!   | 副指俄               |                   |                  | 4 刷新日志                   | HT I |
| 系统工具   |    |       |          | حالا           |            | 011 <b>-</b> -176 |                   |                  |                          |      |

4、 开启已经下载好的游戏(寻仙)

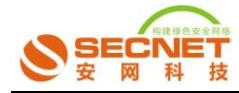

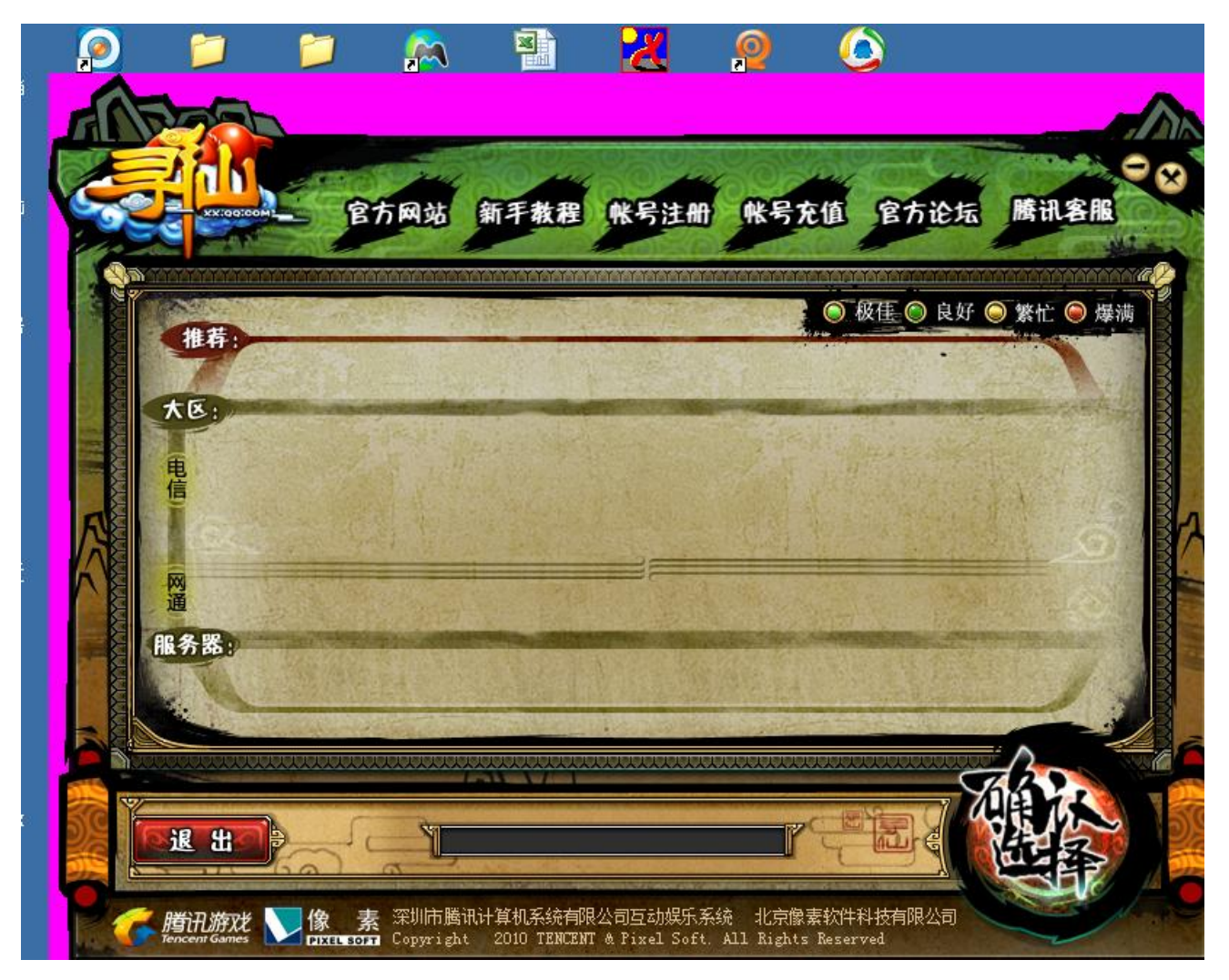

5、 到路由界面点击系统信息—系统日志—访问控制,刷新,此时在日志里面会看到有日志,记下远端端口就 OK 了

| SECNET<br>g M N H          | 构建绿色       | 国安全网         | 络秋     | 0                |                    |                  |                  |                |               |
|----------------------------|------------|--------------|--------|------------------|--------------------|------------------|------------------|----------------|---------------|
| 安网欢迎您                      |            |              |        |                  |                    |                  |                  |                |               |
| <ul> <li></li></ul>        | ■ 系练日志     | <b>运</b> 量攻击 | DDOS日志 | PPPoE日志          | 📄 访问控制             | ARPEL            | 画 通告日志           | :              |               |
| 网络状态                       | 编号         | 时间           |        |                  |                    | 事件               |                  |                |               |
| 内网些校                       | 0 09-      | -09 15:26:42 |        | 规则 禁止所有 禁        | 止协议TCP,本地          | 1(192.168.0.100: | 4908) 远端(123.12  | 29.194.155:80) |               |
| アが知道エ                      | 1 09-      | -09 15:26:42 |        | 规则 禁止所有 續        | 禁止 协议TCP,本:        | 地(192.168.0.100  | ):4910) 远端(219.1 | 133.61.75:80)  |               |
| 八%%用/F                     | 2 09-      | -09 15:26:45 |        | 规则 禁止所有 禁        | 止协议TCP,本地          | 3(192.168.0.100) | 4908) 远端(123.12  | 29.194.155:80) |               |
| 策略日志                       | 3 09-      | -09 15:26:45 |        | 规则 禁止所有 🗄        | 禁止 协议TCP,本:        | 地(192.168.0.100  | ):4910) 远端(219.1 | 133.61.75:80)  |               |
| 系统日志                       | 4 09-      | -09 15:26:51 |        | 规则 禁止所有 禁        | 止 协议TCP,本地         | l(192.168.0.100: | 4908) 远端(123.12  | 29.194.155:80) |               |
| <ul> <li>③ 基本设置</li> </ul> | 5 09-      | -09 15:26:51 |        | 规则 禁止所有 🤅        | 禁止 协议TCP,本:        | 也(192.168.0.100  | ):4910) 远端(219.1 | 133.61.75:80)  |               |
| <ul> <li>智能流控</li> </ul>   |            |              |        |                  | 共: 6 条记录           | 当前 1/3 页         | 第一页 上一页          | 下一页 最后页        | 前往第           |
| <ul> <li>◎ 行为管理</li> </ul> |            |              |        |                  | /                  |                  |                  |                |               |
| <ul> <li></li></ul>        |            |              |        | × .              |                    |                  |                  | 刷新日志           | <u>影</u> 删除日志 |
| ◎ 认证服务器                    | 把这些远端端口记下哦 |              |        |                  |                    |                  |                  |                |               |
| ◎ 防火墙设置                    |            |              |        |                  |                    |                  |                  |                |               |
| ◎ VPN服务器                   |            |              | Cop    | yright 2010 安网科技 | All Rights Reserve | ed.              |                  |                |               |
| ◎ 系统工具                     |            |              |        | 客户服务热线:40        | 06-226-335         |                  |                  |                |               |

6、 重新回到路由界面点击防火墙设置—访问控制设置—控制方式(选择禁止规则之外的通过)—访问规则,做一条允许的规则

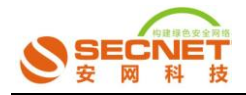

状态:打钩激活 不开启日志

描述:允许远端端口(自定义)

执行顺序:1(比前面的禁止的那条规则小便可)

协议:填写刚才记下的远端端口

点击添加,保存设置,其他不做任何设置,其路由配置界面如下:

| SECNET                    | <b>构建绿色支全网络</b> 我的一                                                                                                    |        |     |
|---------------------------|----------------------------------------------------------------------------------------------------|--------|-----|
| 安阿欢迎悠 <ul> <li></li></ul> | を刻方式         ひ好規則          状态:          区 改善店          描述:          アガロ海湾山          拉村方式:          九げ通び          九げ順序:          1         (1=655-6) 笛越小越失          主机IP地址范围:          1         (1=655-6) 笛越小越失          远端地址范围(基于IP):          四端地址范围(基于城名):          协议:          面開 |        |     |
| ◎ VPN服务器                  | <b>添加</b> 修改 取消                                                                                                    |        |     |
|                           | 状态 描述信息 行为 执行顺序 日志 内部主机范围 远端IP范围 远端DNS范围 协议                                                                                                    | 基于时间控制 | 操作  |
|                           |                                                                                                    | OFF    | 2 😒 |
|                           |                                                                                                    |        | 刷新  |

- 7、 再回到系统信息—系统日志—访问控制删除掉日志,
- 8、 再次开启寻仙游戏,把日志里面重新有的远端端口记下,然后回到6做的允许规则在
   协议选项填写第二次出现的远端端口,输入完后,点击修改保存设置,
- 9、 关掉游戏,再次删掉日志,重新开启寻仙游戏,此时可以进到服务器了,选择服务器如:电信/网通,再选择房间进入游戏,如:

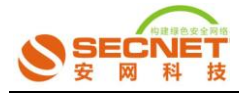

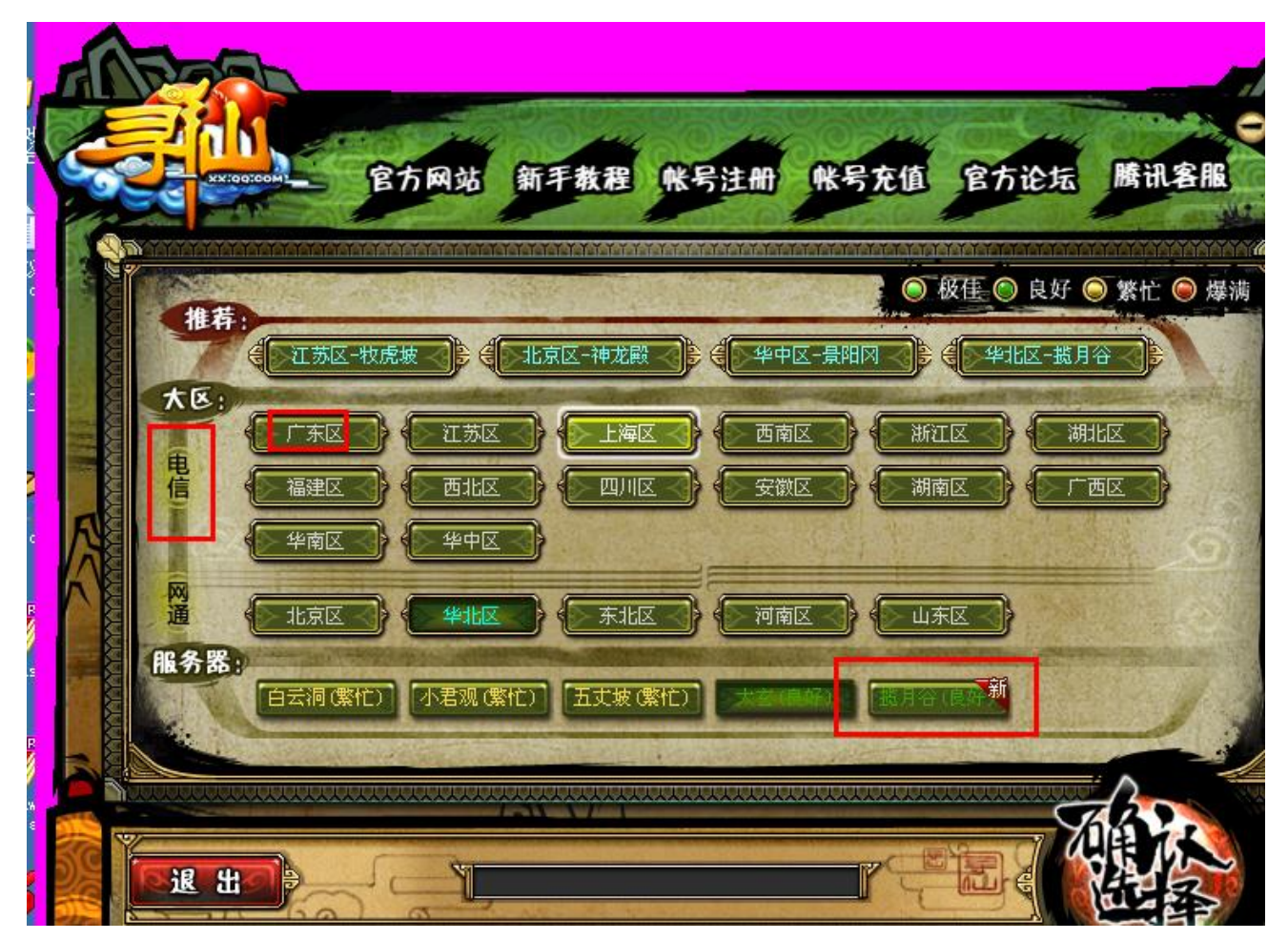

10、重复7、8、9的步骤,每进入一个服务器就查看日志记下每次的远端端口,再回允许的 那条规则中在协议选项输入新的远端端口。多次重新开启游戏和多次进个服务器,把新的远 端端口方放到允许规则中的协议中,直到日中不再有远端端口出现为止。